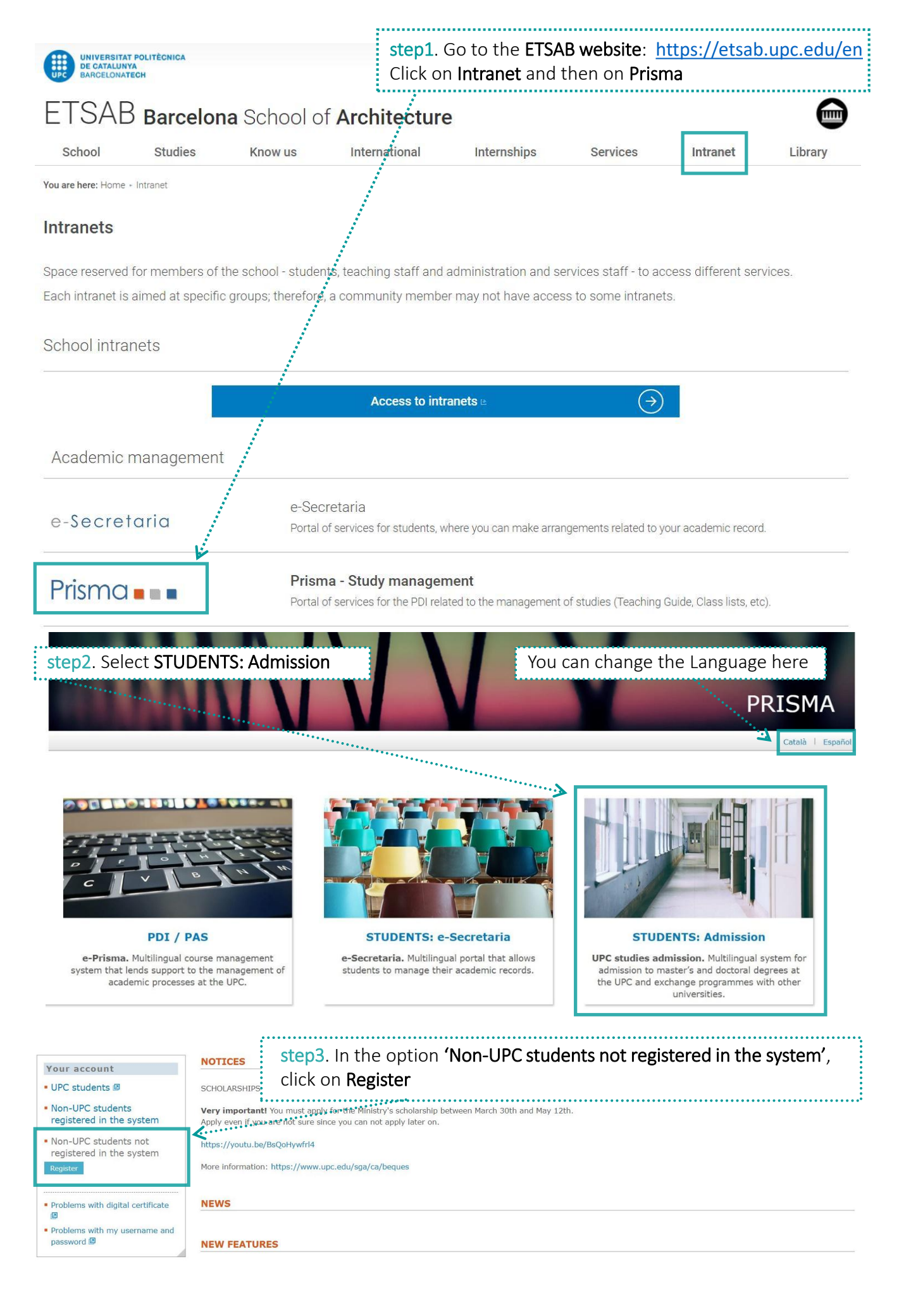

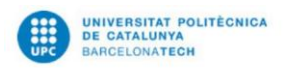

Main page | Contact | FAQ

Català | Español

User registration

| DATA PROTECTION INFORMA                                                                                                    | TION                                                                                                    |                                                                                                    |                                                                        |                          |                                                                        |                                                                                                    |                                                                                                    |  |
|----------------------------------------------------------------------------------------------------|----------------------------------------------------------------------------------------------------|----------------------------------------------------------------------------------------------------|------------------------------------------------------------------------|--------------------------|------------------------------------------------------------------------|----------------------------------------------------------------------------------------------------|----------------------------------------------------------------------------------------------------|--|
| Unit responsible for processing                                                                                                    | Uni                                                                                                    | iversitat Politècnica de C                                                                                                    | Catalunya                                                              |                          |                                                                        |                                                                                                    |                                                                                                    |  |
| Data of the delegate of data protection                                                                                                    | Uni                                                                                                    | Universitat Politècnica de Catalunya 🖪                                                                                                    |                                                                        |                          |                                                                        |                                                                                                    |                                                                                                    |  |
| Purposes of the treatment                                                                                                    | F0:                                                                                                    | F01.1 Access to master's and doctoral degrees                                                                                                    |                                                                        |                          |                                                                        |                                                                                                    |                                                                                                    |  |
| Legitimation                                                                                                    | Pro                                                                                                    | Processing is necessary for the performance of a task carried out in the public interest or in the exercise of official authority. Organic Law 6/2001, of |                                                                        |                          |                                                                        |                                                                                                    |                                                                                                    |  |
|                                                                                                    | De                                                                                                    | December 21, of Universities.                                                                                                    |                                                                        |                          |                                                                        |                                                                                                    |                                                                                                    |  |
| Recipients                                                                                                    | Dis                                                                                                    | Disclosures: At the University Admissions Office of the Generalitat de Catalunya.                                                                         |                                                                        |                          |                                                                        |                                                                                                    |                                                                                                    |  |
|                                                                                                    | Int                                                                                                    | International transfers: Data will not be transferred to third parties unless there is a legal obligation to do so.                                       |                                                                        |                          |                                                                        |                                                                                                    |                                                                                                    |  |
| Rights of people                                                                                                    | Rig                                                                                                    | Right of access, rectification or erasure, restriction of processing. Right to object. Right to data portability.                                         |                                                                        |                          |                                                                        |                                                                                                    |                                                                                                    |  |
| Ferm of conservation                                                                                                    | As                                                                                                    | needed for any of the p                                                                                                    | urposes that a                                                         | are described in our i   | etention policy                                                        | /. 🕑                                                                                                    |                                                                                                    |  |
| Claim                                                                                                    | If y                                                                                                    | ou have been unable to                                                                                                    | exercise you                                                           | r rights to your satisf  | action, you ca                                                         | n file a complaint with the APDCA                                                                                                    | T: apdcat.gencat.cat                                                                                                    |  |
| Data necessary to register in the sys<br>Fields marked * are required.<br>L'aplicació està disponible en 3 idio<br>La aplicación está disponible en 3 idio<br>confusas.<br>The application is available in 3 iangu | em of preinscription of the UP<br>es, si vols canviar d'idioma fes<br>mas, si quieres cambiar de id<br>ages, if you want to change th | C. After your login, you<br>servir els enllaços que<br>ioma utiliza los enlaces<br>ne language use the link                                               | n will receive a<br>hi ha a la bar<br>que hay en la<br>ks in the top r | n email with the pars    | sword to active<br>. Si fas servir<br>lerecha. Si usa<br>rowser automa | ate the register. If you have any o<br>el traductor automàtic del navega<br>s el traductor automàtico del nav<br>tic translator can lead to confusin | uestions about signing up <b>contact us</b> .<br>ador pots obtenir traduccions confuses.<br>egador puedes obtener traducciones<br>ig translations. |  |
| Name (e.g. Peter)* Su                                                                                                    | rname 1 (e.g. Smith) *                                                                                                    | Surname 2 (e.g. Jo<br>Birth province*                                                                                                    | ones)                                                                  | Document type*           | ~                                                                      | Doc. number* [i]                                                                                                    | Gender*                                                                                                    |  |
| ~                                                                                                    | ~                                                                                                    |                                                                                                    | ~                                                                      | DD/MM/YYYY               | 10                                                                     | ~                                                                                                    |                                                                                                    |  |
| E-MAIL ADDRESS                                                                                                    |                                                                                                    |                                                                                                    | Your c                                                                 | ocument mus              | t be valid                                                             | for the whole period o                                                                                                    | of your stay                                                                                                    |  |
| E-mail address*                                                                                                    |                                                                                                    | Write again the en                                                                                                    | nail address                                                           | k                        |                                                                        | Password*                                                                                                    | Repeat password*                                                                                                    |  |
| No soc un robot                                                                                                    | reCAPTCHA<br>adeta - Condicions                                                                                                    | 3.3 This mu<br>nail of you                                                                                                    | ist be t<br>r home                                                     | he institu<br>e universi | tional<br>ty,                                                          | 3.5 Click<br>Register                                                                                                    | on                                                                                                    |  |

## An email will be sent to the email address registered to activate the account

| = M Gmail                    | Q            | Buscar mensaje                                                                                                    | •              | III o 💿                     |
|------------------------------|--------------|----------------------------------------------------------------------------------------------------|----------------|-----------------------------|
| - Redactar                   | <del>(</del> |                                                                                                    |                | 2 de 10 < > Es - 🕸 🔢        |
| Recibidos                    | 1            | Message sent by the UPC studies admission system. $\ensuremath{\operatorname{Reclinion}}\xspace\times$               |                | ē 2 ē                       |
| Destacados     Pospuestos    | G            | Correu UPC - prisma@upc.edu-<br>para MOB.ETSAB +                                                                     | step4.         | mar., 30 oct. 12:45 🟠 🔦 🚺 🧭 |
| <ul> <li>Enviados</li> </ul> |              | ズA inglés → > español → Traducir mensaje                                                                             | Open the email | Desactivar para: inglés ×   |
| Borradores                   |              | Your user name to access the application is your registered email. Password                                          | and click on   | +                           |
| e mob -                      | +            | Your provisional password is (remember that you can change it in the application) 100%MOBSrelint<br>Activate account | 'Activate      |                             |
|                              |              |                                                                                                    | account'       |                             |
|                              |              | 🔦 Responder 🐲 Reenviar                                                                                               |                |                             |

step5. Do again steps 1 and 2 and then click on 'Non-UPC students registered in the system' and log in with the user name (email) and the password you just created

UPC Admissions NOTICES Ŀ SCHOLARSHIPS 2022/2023 Non-UPC students Very important! You must apply for the Ministry's scholarship between March 30th and May 12th. registered in the system Apply even if you are not sure since you can not apply later on.

Català | Español

https://youtu.be/BsQoHywfrl4

More information: https://www.upc.edu/sga/ca/beques

NEWS

**NEW FEATURES** 

Contact

I'm not a robot

neCAPTCHA

 Non-UPC students not registered in the system

Personal data\*

Your account

UPC students II

Username

Password

Personal data\*

Academic details\* IMPORTANT: Please complete all required fields (marked with an asterisk) in the sections "Personal data" and "Academic details" in order to start the pree payment, if i s. Then select your course of study and mak ssary. After completing or editing "Personal data" and "Acade Applicati save the information by clicking on "Save" in the lower right-hand corner on both forms RGPD information Please enter your FAMILY ADDRESS as your ADDRESS DURING THE ACADEMIC YEAR if you do not yet know the latter. You can update it later . . . . . . . . . . . . . . . . PERSONAL DETAILS step6. Go to Name\* First surname\* Second surname Document type Doc. number\* Passport Personal data Gender\* Registration date Birth date Nationality<sup>3</sup> and enter your Female DD/MM/YYY British × Additional information Birth country\* Province\* City/town\* personal details Spain Birth county Mobile phone\* Comm. language English Baix Llobregat USUAL HOME ADDRESS Country\* Province\* City/town\* Additional information Spain County Postcode\* Telephone\* Baix Llobrega 6.1 Click on Street type\* Street (only the name)\* Stairs, floor, door Number Copy details to × chck the list of postcodes complete Address during academic year. ADDRESS DURING ACADEMIC YEAR Once you are Residence type\* in Barcelona, Country\* Province City/town\* Additional information you will have to Spain County Postcode\* Telephone\* update it Baix Llobregat Number Street type\* Street (only the name)\* Stairs, floor, do Jenerate academic record Consult the information on data protection. **IMPORTANT** don't forget to save ..... the data at every step ATENTION: unsaved changes CHANGE PERSONAL ADDRESS

Personal e-mail address\*

| plication                                                                                                    | -                                                                                                    |                                          |                                                    |                                                 |                                       |
|----------------------------------------------------------------------------------------------------|----------------------------------------------------------------------------------------------------|------------------------------------------|----------------------------------------------------|-------------------------------------------------|---------------------------------------|
| DD information                                                                                                  | Document number                                                                                                    | Name and su                              | rname                                              | Personal e-mail ac                              | dress                                 |
|                                                                                                    |                                                                                                    |                                          |                                                    |                                                 |                                       |
|                                                                                                    | UNIVERSITY DEGR                                                                                                    | EES*                                     |                                                    |                                                 |                                       |
| step7. Go to                                                                                                    | University                                                                                                    |                                          | Degr                                               | ee                                              | Access                                |
| Academic                                                                                                    | Politecnico di Milano                                                                                                    |                                          | Máste                                              | er de Arquitectura                              |                                       |
| details                                                                                                    | Add                                                                                                    |                                          |                                                    |                                                 |                                       |
| and fill in the                                                                                                 | Máster de Arquitect                                                                                                    | ura                                      |                                                    |                                                 |                                       |
| required                                                                                                    | Fields marked with an a                                                                                                    | stariak (*) are required                 | In one you can't find your o                       | ountry and/or university in the list below, al  | and cancel the process and inform the |
| information                                                                                                    | administrator of the app                                                                                                    | lication about this fact.                | in case you can't hild your c                      | ound y and/or university in the list below, pit | ase cancer the process and mornin the |
|                                                                                                    | If you started studying                                                                                                    | rom 2009 onwards, you                    | r degree will be a bachelor's                      | or master's degree.                             |                                       |
|                                                                                                    | Access degree [i]                                                                                                    | University location                      | country                                            | _                                               |                                       |
|                                                                                                    | ✓                                                                                                    | Italy                                    | ```                                                | /                                               | Degree level*                         |
| 7 1 Eill in tha                                                                                                 | I - Politecnico di Milano                                                                                                    |                                          |                                                    |                                                 | V Holder of a degree i                |
| A FIII III LITE                                                                                                 | Degree*<br>Máster de Arquitectura                                                                                                 |                                          |                                                    |                                                 | Language of<br>instruction*           |
|                                                                                                    | Obtaining vear*                                                                                                    |                                          | Final degree grade                                 | 5                                               | Italian                               |
| Studies you are                                                                                                 | 2022                                                                                                    |                                          | to 10 [i]                                          | -                                               |                                       |
|                                                                                                    | Homologated degree                                                                                                    | Name of homologat                        | ted degree                                         | Other homologated degree                        | Homologation date                     |
| our nome                                                                                                    | O Yes  No Legalized degree                                                                                                    | Others                                   |                                                    | ~                                               | DD/MM/YYYY                            |
| university.                                                                                                    | O Yes   No                                                                                                    | Loganzation your                         |                                                    |                                                 |                                       |
| Write ' <b>2025</b> ' in                                                                                        | Scholarships and aids                                                                                                    |                                          |                                                    |                                                 |                                       |
| Obtaining year                                                                                                  |                                                                                                    |                                          |                                                    |                                                 |                                       |
|                                                                                                    |                                                                                                    |                                          |                                                    |                                                 |                                       |
| A                                                                                                    |                                                                                                    | 08<br>I the<br>guages<br>know            |                                                    |                                                 | Cancel                                |
| anguage                                                                                                    | Ste<br>Ado<br>lang<br>you<br>isk (*) are required.                                                                                | 08<br>I the<br>guages<br>know            |                                                    |                                                 | Cancel                                |
| anguage<br>Fields marked with an aster                                                                          | Ste<br>Add<br>lang<br>you<br>isk (*) are required.                                                                                | 08<br>I the<br>guages<br>know            |                                                    |                                                 | Cancel                                |
| anguage<br>Fields marked with an asterionage<br>Spanish                                                         | Ste<br>Adc<br>lang<br>you<br>isk (*) are required.                                                                                | 08<br>I the<br>guages<br>know            |                                                    | ×                                               | Cancel                                |
| Fields marked with an aster<br>anguage*<br>spanish<br>eading level                                              | Ste<br>Add<br>lang<br>you<br>isk (*) are required.                                                                                | 08<br>I the<br>guages<br>know<br>method* | O Medium O Low                                     | ✓ Null                                          | Cancel                                |
| anguage<br>Fields marked with an aster<br>anguage*<br>Spanish<br>eading level<br>/riting level                  | Ste<br>Adc<br>lang<br>you<br>isk (*) are required.                                                                                | 08<br>I the<br>guages<br>know<br>method* | O Medium O Low<br>O Medium O Low                   | ✓<br>Null<br>○ Null                             | Cancel                                |
| Anguage<br>Fields marked with an aster<br>anguage*<br>Spanish<br>eading level<br>friting level<br>peaking level | ste<br>Adc<br>Adc<br>Iang<br>you<br>Isk (*) are required.<br>Learning<br>School<br>Very g<br>Very g<br>Very g<br>Very g<br>Very g | 08<br>I the<br>guages<br>know<br>method* | O Medium O Low<br>O Medium O Low<br>O Medium O Low | Vull<br>Null<br>Null                            | Cancel                                |

Cancel

~

| Step9       On file type         - ETSAB'S Exchange         - Passport or ID car         - Transcript of record         (NOTE for Erasmus)         ELECTRONIC DOCUMENT         Current       Name         ✓       - | e choose 'Other documents'. Add the following documents.<br>The Application form signed and stamped by your home university<br>and scan (it should match the number you wrote on "Personal Data")<br>fords with the number of credits achieved/ total number of credits of the deg<br>as students: Learning Agreement will be processed online via EWP later on)                                                                                                    | ;ree.                                                      |
|----------------------------------------------------------------------------------------------------|----------------------------------------------------------------------------------------------------|------------------------------------------------------------|
| Add                                                                                                    |                                                                                                    |                                                            |
| Fields marked with an asterisk                                                                                                    | k (*) are required. The size limit is 20 MB per file and 50 MB in total.                                                                                                    |                                                            |
| File type*<br>Other documents<br>Curriculum vitae<br>Diploma<br>Results certificate<br>Other documents<br>Language certificate                                                                                      | File* Curre                                                                                                    | ent                                                        |
| ATENTION: unsaved changes                                                                                                    |                                                                                                    | Cancel Save                                                |
| Personal data*<br>Academic details*<br>Application<br>RGPD information                                                                                                    | PERSONAL DETAILS         Document number       Name and surname         Personal e-mail address                                                                                                    | ~                                                          |
|                                                                                                    | The priority assigned to the degrees can be modified by dragging and dropping the selected degree.                                                                                                    |                                                            |
| step10<br>Create an<br>Application.<br>Click on Add                                                                                                    | Program type Name Academic Status Prioritivear 1                                                                                                    | y 💽                                                        |
|                                                                                                    | Choose a course and describe your personal motivation about this course. The application process will not begin until you submit your application for verification or you have paid the fees, if applicable. Once the deadline has passed applications with the status "In process (pending submission)" will not qualify for a place.  Program type Course and semester start of studies, programme* 2022-01 ETSAB - MOBILITY PROGRAM (Architecture Barcelona)                                                                                                    | I, any                                                     |
| 10.1 Choose<br>'Application for<br>Exchange<br>students' on                                                                                                    | Motivation[1]       2022-Q1 EEABB - BACHELOR'S DEGREE IN LANDSCAPE ARCHITECTURE (Castelldefels)         2022-Q1 EETAC - BACHELOR'S DEGREE IN AEROSPACE SYSTEMS ENGINEERING (Castelldefels)         2022-Q1 EETAC - BACHELOR'S DEGREE IN AEROSPACE SYSTEMS ENGINEERING (Castelldefels)         2022-Q1 EETAC - BACHELOR'S DEGREE IN TELECOMMUNICATIONS SYSTEMS (Castelldefels)         2022-Q1 EETAC - MASTER'S DEGREE IN AEROSPACE SCIENCE AND TECHNOLOGY (Castelldefels)         2022-Q1 EETAC - MASTER'S DEGREE IN APRICATIONS AND TECHNOLOGY (Castelldefels)         2022-Q1 EETAC - MASTER'S DEGREE IN APPLICATIONS AND TECHNOLOGY (Castelldefels)         2022-Q1 EETAC - MASTER'S DEGREE IN APPLICATIONS AND TECHNOLOGY (Castelldefels)         2022-Q1 EESAB - MASTER'S DEGREE IN APPLICATIONS AND TECHNOLOGY (Castelldefels)         2022-Q1 EESAB - MOBILITY PROGRAM (Cacture Barcelona)         2022-Q1 EESAB - MOBILITY PROGRAM (Cacture Barcelona)         2022-Q1 EESAB - MOBILITY PROGRAM (Sant Cugat)         2022-Q1 EESAB - MOBILITY PROGRAM (Sant Cugat)         2022-Q1 EFSB - MOBILITY PROGRAM (Sant Cugat)         2022-Q1 EFSB - MOBILITY PROGRAM (Sant Cugat)         2022-Q1 FERB - MASTER'S DEGREE IN MATHEMATICS (Barcelona)         2022-Q1 FERB - MASTER'S DEGREE IN MATHEMATICS (Barcelona)         2022-Q1 FIRB - MASTER'S DEGREE IN MATHEMATICS (Barcelona)         2022-Q1 FIRB - MASTER'S DEGREE IN MATHEMATICS (Barcelona)         2022-Q1 FIRB - MASTER'S DEGREE IN STATISTICS (Barcelona)         2022-Q1 | RONES) (Castelldefels)<br>M) (Castelldefels)<br>(Terrassa) |
| Program type                                                                                                    | 10.2 Choose '2025-Q1 ETSAB – MOBILITY PROGRAM (Architecture Barcelona)' from the list                                                                                                    |                                                            |

| lick on <b>cavo</b>                                                                                                    | •                                                                                                    |                                                                                                    |                                                                   | 11                                                      | l 1 Vou don't noo                                                                           | d to                                 |
|----------------------------------------------------------------------------------------------------|----------------------------------------------------------------------------------------------------|----------------------------------------------------------------------------------------------------|-------------------------------------------------------------------|---------------------------------------------------------|---------------------------------------------------------------------------------------------|--------------------------------------|
| IICK OIT SAVE                                                                                                    | 19.<br>19.                                                                                                    |                                                                                                    |                                                                   |                                                         |                                                                                             | uto                                  |
|                                                                                                    | 1994 - Sec.                                                                                                    |                                                                                                    |                                                                   | W                                                       | rite on this box                                                                            |                                      |
| pplication data Comments                                                                                                    |                                                                                                    |                                                                                                    |                                                                   |                                                         |                                                                                             |                                      |
| 022-Q1 - Application for exch                                                                                                    | hange students - 2                                                                                                    | 10MOB - ETSAB - MOBILITY F                                                                                                    | ROGRAM (Architecture                                              | Barcelona)                                              |                                                                                             |                                      |
| Choose a course and describe your pe                                                                                                    | ersonal motivation about                                                                                                    | this course.                                                                                                    |                                                                   |                                                         | /                                                                                           |                                      |
| The application process will not begin<br>(pending submission)" will not qualify 1                                                                                                    | until you submit your ap<br>for a place.                                                                                                    | plication for verification or you have p                                                                                             | aid the fees, if applicable. Once                                 | the deadline has passed                                 | , any applications with the status "Ir                                                      | n process                            |
|                                                                                                    |                                                                                                    |                                                                                                    |                                                                   |                                                         | 1.1                                                                                         |                                      |
| ogram type<br>pplication for exchange students                                                                                                    | 2022-Q1 - Application                                                                                                    | r start of studies, programme<br>n for exchange students - 210MOB - E                                                                | TSAB - MOBILITY PROGRAM (AI                                       | chitecture Barcelona)                                   |                                                                                             |                                      |
| otivation[i]                                                                                                    |                                                                                                    |                                                                                                    | x                                                                 | ,                                                       |                                                                                             |                                      |
|                                                                                                    |                                                                                                    | · · · · · · · · · · · · · · · · · · ·                                                                                                | <u>_</u>                                                          |                                                         | <i>ii</i>                                                                                   |                                      |
| ode                                                                                                    | Status                                                                                                    |                                                                                                    | Regist                                                            | ration date                                             | Pre-enrolment fee                                                                           |                                      |
| 10MOB                                                                                                    | Processing (to be ser                                                                                                    | t)                                                                                                    | 04/04                                                             | /2022                                                   |                                                                                             |                                      |
| rson in charge                                                                                                    |                                                                                                    |                                                                                                    | Tutor                                                             |                                                         |                                                                                             |                                      |
| ontact                                                                                                    |                                                                                                    |                                                                                                    | · · · · · · · · · · · · · · · · · · ·                             |                                                         |                                                                                             |                                      |
| ficina Relaciones Internacionales ETSA                                                                                                    | AB Av. Diagonal 649 - 08                                                                                                    | 028 BARCELONA                                                                                                    | · · · ·                                                           |                                                         |                                                                                             |                                      |
| Send application pplication-tracking information tate 4/04/2022 12:00:10                                                                                                    | Action<br>Request created                                                                                                    | step12.<br>DON'T FORGET T<br>CLICK ON SEND<br>APPLICATION                                                                            | 0                                                                 | ····· H                                                 | The SEND APPLICATIO<br>button will only appe<br>you have completed<br>data (personal, acade | DN<br>ar once<br>all the<br>emic and |
| dditional information                                                                                                    |                                                                                                    |                                                                                                    |                                                                   | ٤<br>١                                                  | application)                                                                                |                                      |
| Questions marked with an asterisk (*)                                                                                                    | ) are compulsory.                                                                                                    |                                                                                                    |                                                                   |                                                         |                                                                                             |                                      |
|                                                                                                    |                                                                                                    |                                                                                                    |                                                                   |                                                         | N.                                                                                          |                                      |
| IMPORTANT INFORMATION:<br> _ EXCHANGE students admitted at ET<br>  + INFO: https://etsab.upc.edu/en/ir<br>  _ NOTE: The conditions of the stay<br>depending on the sanitary situation ex<br>PECODE NUME tools | TSAB will enroll ONLY counternational/incoming/exat the ETSAB are subject volution.                                                                    | irses of GArqEtsaB-GRADO EN ESTUDIC<br>change-students<br>:t to possible variations due to COVID.                                    | IS DE ARQUITECTURA (Degree                                        | n Architecture Studies).<br>modify the initially planne | ad teaching method (online, face-to-                                                        | -face or hybri                       |
| BEFORE JUNE 10th, FILL IN THE REQUI<br>1 _ ETSAB Exchange Application Forr<br>2 _ Copy of a valid passport or ID ca<br>3 _ Portrait picture for the UPC Stud<br>  _(OPTIONAL)_ Provisional Learning A         | INED DATA + UPLOAD THI<br>m dully filled in, signed by<br>ird.<br>lent Card: JPG format file<br>Agreement                                              | <ul> <li>FOLLOWING FILES:</li> <li>y your mobility coordinator. https://ets</li> <li>/ white background / dimensions: 181</li> </ul> | ab.upc.edu/en/shared/c-intern<br>pixel width x 220 pixel height / | acional/r_incoming/exchai                               | ngeapplicationform.pdf                                                                      | ••••                                 |
|                                                                                                    | Igno                                                                                                    | re this                                                                                                    |                                                                   |                                                         |                                                                                             | Ŀ                                    |
|                                                                                                    | ignor                                                                                                    | on                                                                                                    |                                                                   |                                                         |                                                                                             | Cancel                               |
|                                                                                                    | secti                                                                                                    |                                                                                                    |                                                                   |                                                         | -                                                                                           |                                      |
| 4                                                                                                    | د secti                                                                                                    |                                                                                                    |                                                                   |                                                         |                                                                                             |                                      |
| LECTRONIC DOCUMENTATIO                                                                                                    | <ul><li><li><li><li><li><li><li><li><li><l< td=""><td></td><td></td><td></td><td></td><td></td></l<></li></li></li></li></li></li></li></li></li></ul> |                                                                                                    |                                                                   |                                                         |                                                                                             |                                      |

Personal data\* Academic details\*

```
Application
```

Add

## PERSONAL DETAILS

Application

RGPD information

Document number N

Name and surname

## CANDIDATE'S APPLICATIONS

## step13 To check the evolution of your admission you can go to Applications and select yours

|     | The priority a  | ssigned to the degrees can be modified by dragging and dropping the selected degree. |          |                |          |       |
|-----|-----------------|--------------------------------------------------------------------------------------|----------|----------------|----------|-------|
|     |                 |                                                                                      |          |                |          |       |
| •   | Program         | Name                                                                                 | Academic | Status         | Priority | 1     |
| 1.1 | type            |                                                                                      | year     |                |          |       |
|     | Application for | 210MOB - ETSAB - MOBILITY PROGRAM (Architecture Barcelona)                           | 2022-Q1  | Processing (to | 1        | Delet |
|     | exchange        |                                                                                      |          | be sent)       |          |       |
|     | students        |                                                                                      |          |                |          |       |

Personal e-mail address

Ŧ

|                                                          | Application data Com                                                                                                    | ments                                                                                                    |                                                                                                    |                                                                               |  |  |  |
|----------------------------------------------------------|----------------------------------------------------------------------------------------------------|----------------------------------------------------------------------------------------------------|----------------------------------------------------------------------------------------------------|-------------------------------------------------------------------------------|--|--|--|
|                                                          | 2022-Q1 - Application for exchange students - 210MOB - ETSAB - MOBILITY PROGRAM (Architecture Barcelona)                                                                                                    |                                                                                                    |                                                                                                    |                                                                               |  |  |  |
|                                                          | Choose a course and desc                                                                                                    | ibe your personal motivation about th                                                                                                    | is course.                                                                                                    |                                                                               |  |  |  |
|                                                          | The application process wi<br>passed, any applications w                                                                                                    | ll not begin until you submit your appl<br>ith the status "In process (pending su                                                                                                    | ication for verification or you have paid the fe<br>bmission)" will not qualify for a place.                                                               | es, if applicable. Once the deadline has                                      |  |  |  |
|                                                          | Program type       Course and semester start of studies, programme         Application for exchange :       2022-Q1 - Application for exchange students - 210MOB - ETSAB - MOBILITY PROGRAM (Architecture Barcelona)         Motivation[1]       Image: Course and semester start of studies, programme |                                                                                                    |                                                                                                    |                                                                               |  |  |  |
| On the box<br>that will<br>appear you<br>will be able to | Code<br>210MOB<br>Person in charge                                                                                                    | Status<br>Processing (to be sent)                                                                                                    | Registration date 04/04/2022 Tutor                                                                                                    | Pre-enrolment fee                                                             |  |  |  |
| track the                                                | Oficina Relaciones Internacio                                                                                                    | onales ETSAB Av. Diagonal 649 - 0802                                                                                                    | 8 BARCELONA                                                                                                    |                                                                               |  |  |  |
| details of your                                          | Application tracking in                                                                                                    | formation                                                                                                    |                                                                                                    |                                                                               |  |  |  |
| application                                              | Date                                                                                                    | Action                                                                                                    |                                                                                                    |                                                                               |  |  |  |
| ••••••                                                   | 04/04/2022 11:01:17                                                                                                    | Request created                                                                                                    |                                                                                                    |                                                                               |  |  |  |
|                                                          |                                                                                                    |                                                                                                    |                                                                                                    |                                                                               |  |  |  |
|                                                          | Ouestions marked with an                                                                                                    | asterisk (*) are compulsory.                                                                                                    |                                                                                                    |                                                                               |  |  |  |
|                                                          | Questions marked with an asterisk ( ) are compusiony.                                                                                                    |                                                                                                    |                                                                                                    |                                                                               |  |  |  |
|                                                          | IMPORTANT INFORMATION<br>_ EXCHANGE students ad<br>Studies).<br>  + INFO: https://etsab.up<br>  _ NOTE: The conditions of<br>initially planned teaching of                                                                                                    | I:<br>mitted at ETSAB will enroll ONLY cours<br>oc.edu/en/international/incoming/exch<br>of the stay at the ETSAB are subject to<br>nethod (online, face-to-face or hybrid)                     | es of GArqEtsaB-GRADO EN ESTUDIOS DE Al<br>ange-students<br>possible variations due to COVID. In additior<br>depending on the sanitary situation evolution | RQUITECTURA (Degree in Architecture<br>n, the university may modify the<br>n. |  |  |  |
|                                                          | BEFORE JUNE 10th, FILL I<br>  1_ ETSAB Exchange Appl<br>intermacional/r_incoming/e<br>  2_ Copy of a valid passpi<br>  3_ Portrait picture for the<br>resolution 100 dpl.<br>  _(OPTIONAL)_ Provision                                                                                                   | N THE REQUIRED DATA + UPLOAD TH<br>lication Form dully filled in, signed by<br>exchangeapplicationform.pdf<br>ort or ID card.<br>a UPC Student Card: JPG format file /<br>al Learning Agreement | E FOLLOWING FILES:<br>your mobility coordinator. https://etsab.upc.e<br>white background / dimensions: 181 pixel wic                                       | du/en/shared/c-<br>Ith x 220 pixel height / minimum                           |  |  |  |
|                                                          |                                                                                                    |                                                                                                    |                                                                                                    | Cancel Save                                                                   |  |  |  |
| If you click on                                          | ELECTRONIC DOCUME                                                                                                    | NTATION                                                                                                    |                                                                                                    | ~                                                                             |  |  |  |
| the                                                      | Add                                                                                                    |                                                                                                    |                                                                                                    |                                                                               |  |  |  |
| Comments                                                 |                                                                                                    |                                                                                                    |                                                                                                    |                                                                               |  |  |  |
| tab you will                                             |                                                                                                    |                                                                                                    |                                                                                                    |                                                                               |  |  |  |
| be able to                                               | If you r                                                                                                    | need a Letter of Adm                                                                                                    | ission you can request it                                                                                                    | in the "Comments" tab                                                         |  |  |  |
| comment for                                              | E                                                                                                    | *reme                                                                                                    | mber that your passport must be valid                                                                                                    | d for the whole period of your stay                                           |  |  |  |
| queries                                                  | Application data Commo                                                                                                    | ents                                                                                                    |                                                                                                    |                                                                               |  |  |  |
| related to                                               | Sent and received con                                                                                                    | ments about the application                                                                                                    |                                                                                                    |                                                                               |  |  |  |
| your                                                     | Coloct the commont to via                                                                                                    | u ita datali                                                                                                    |                                                                                                    |                                                                               |  |  |  |
| admission                                                | Select the comment to view                                                                                                    | v its détail.                                                                                                    |                                                                                                    |                                                                               |  |  |  |
| conversation                                             | Person in charge                                                                                                    | Title ANCO Letter of Admission                                                                                                    |                                                                                                    | Date                                                                          |  |  |  |
| will be                                                  |                                                                                                    | Letter of Admission                                                                                                    |                                                                                                    | 5 17 0 17 2022 11.12.17                                                       |  |  |  |
| registered                                               | Add                                                                                                    |                                                                                                    |                                                                                                    |                                                                               |  |  |  |
| •••••••                                                  |                                                                                                    |                                                                                                    |                                                                                                    |                                                                               |  |  |  |